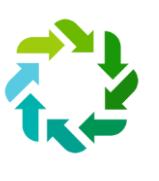

## Recycle app van Imog.

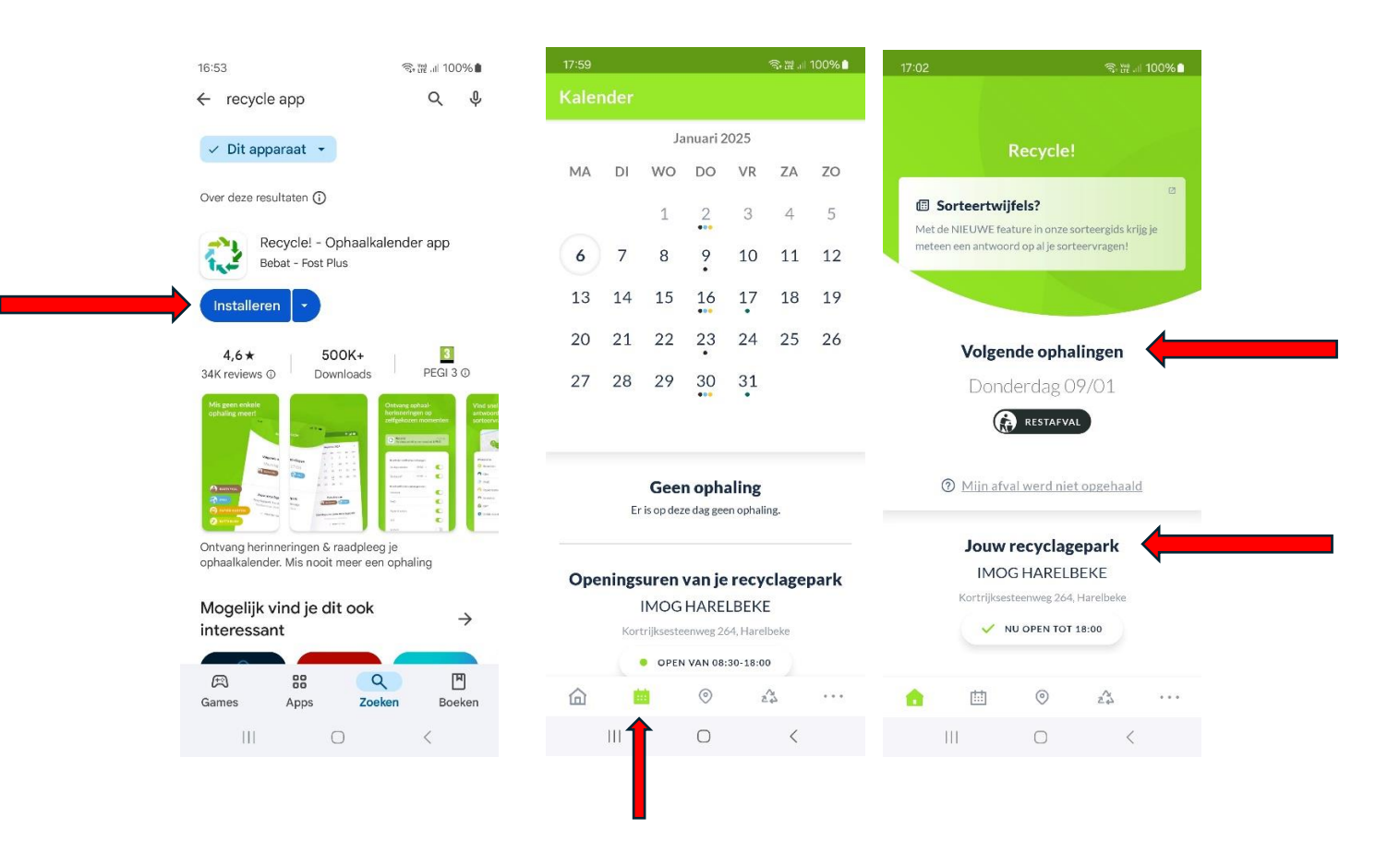

\*Installeren via de Play-store & openen.

\*Best Intro lezen.: Afvalkalender, Nieuwsberichten, Inzamelpunten & Soteergids > Aan de slag!

\*Algemene voorwaarden aanvaarden.

\*Postcode ingeven + straat & huisnummer.

\*Selecteer een recyclagepark & voltooien.

\*Notificaties toestaan = data afvalophalingen.

\*Toestaan dat "Recycle" je meldingen stuurt = JA.

\*Wanneer een notificatie krijgen > de dag voordien of de dag zelf?

\*Dag voordien om > kies tijdstip = Eenvoudigst > door op het toetsenbordje te klikken links onderaan kan je zelf het uur ingeven , daarna opslaan.

\*Nu op Uw scherm: 1.Volgende ophalingen en 2. Jouw recyclagepark.

## Overlopen van de symbolen onderaan:

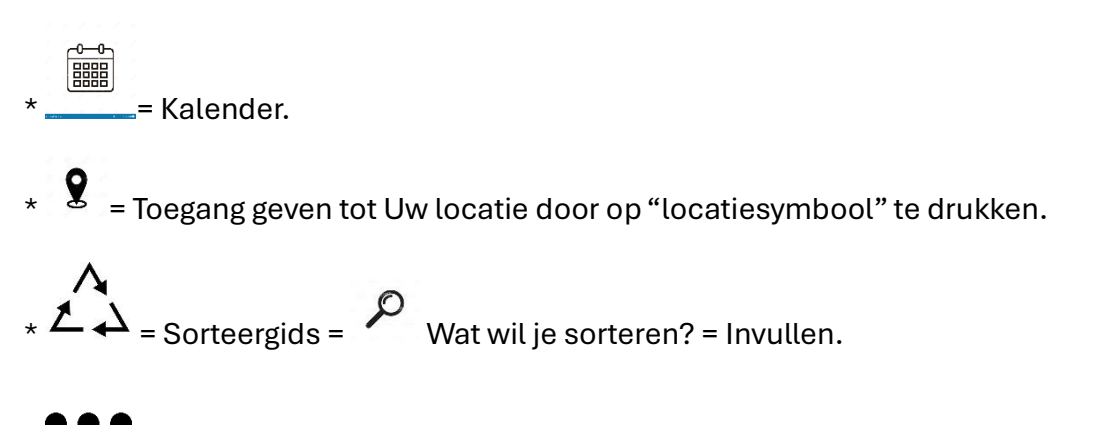

= Berichten, Instellingen, Veelsgestelde vragen, contact, & over de Recycle app.

| 19:25                             |                      | ক্রি ∰ .⊪ 99%∎ |
|-----------------------------------|----------------------|----------------|
|                                   |                      |                |
| Sorteertwijfel? Zoek het hier op! |                      |                |
| Q Wat wil je sorteren?            |                      |                |
| Afvalsoorten                      |                      |                |
| 📀 Batterijen >                    |                      |                |
| 🕎 Gla                             | as                   | >              |
|                                   | Berichten            |                |
| ŝ                                 | Instellingen         |                |
| ?                                 | Veelgestelde vragen  |                |
|                                   | Contact              |                |
| 0                                 | Over de Recycle! app |                |
| EEN INITIATIEF VAN                |                      |                |
| Fostplus Cbebat                   |                      |                |
| ඛ                                 |                      | a              |
|                                   |                      |                |